## Sparkasse app: Add more accounts

www.sparkasse-bodensee.de/app

Sparkasse Bodensee

The following description applies to the iOS operating system. For other mobile operating systems, the procedure may differ slightly.

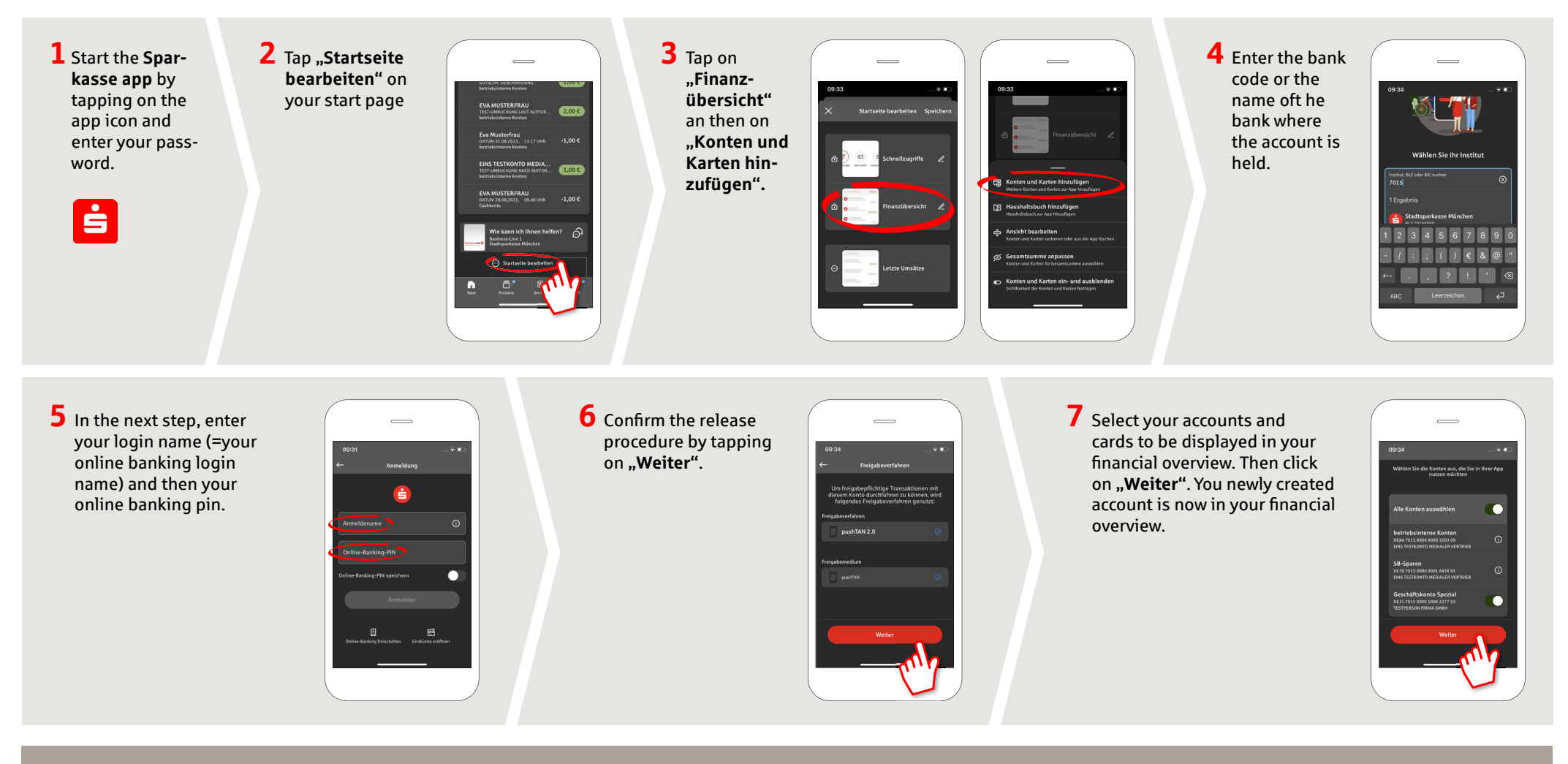

DO YOU HAVE ANY FURTHER QUESTIONS? WE ARE HAPPY TO HELP YOU.

Central service number: 07541 704-0, we are there for you Mon-Fri from 8-20 oʻclock.

## YOUR WAYS TO US:

Contact ways www.sparkasse-bodensee.de/kontakt Online banking support for private customers Phone: 07541 704-4400 Service times: Mon-Fri from 8-20 oʻclock